### Installation von GiS USB Treiber unter Windows 8, 8.1 und 10

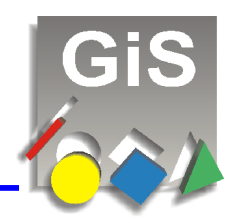

Unter den neuen Betriebssystemen Windows 8, 8.1 und 10, wurde das Installieren von unsignierten Treibern erheblich erschwert. In dieser kleinen Anleitung zeigen wir Ihnen, wie Sie diese Treiber trotzdem installieren können.

Bevor Sie nun eine GiS Applikation installieren, führen Sie folgende Schritte aus: Sollten Sie schon die GiS Software installiert haben, so führen Sie diese Schritte trotzdem durch und installieren anschließend die GiS Applikation erneut.

Bitte entfernen Sie alle GiS USB Geräte von Ihrem PC während der Installation der Software.

#### Anleitung für Windows 8 und Windows 8.1:

 Win + i Tasten drücken (es werden rechts die Einstellungen dargestellt)

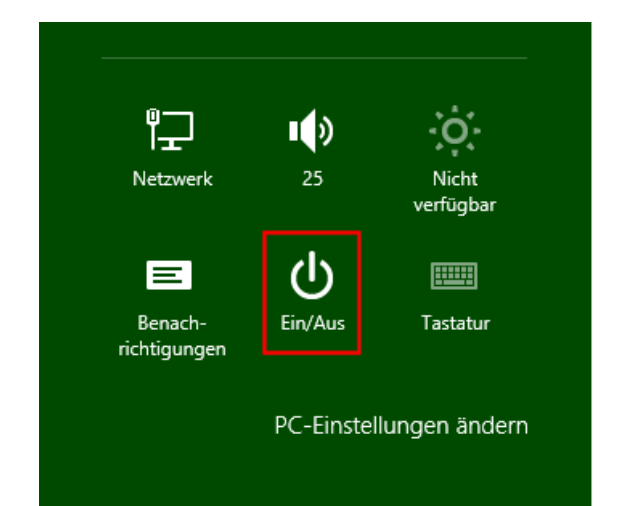

 Shift -Taste (Pfeil nach oben) gedrückt halten und auf Ein/Aus und dann auf Neu starten drücken.

**Achtung**: die Shift Taste solange gedrückt halten bis das neue Fenster "**Optionen auswählen**" kommt!

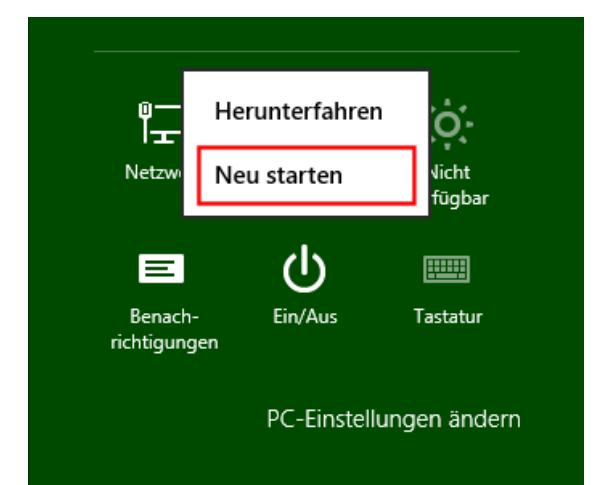

## Installation von GiS USB Treiber unter Windows 8, 8.1 und 10

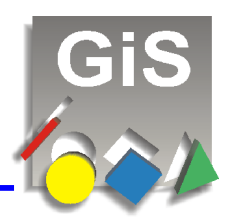

#### Anleitung für Windows 10:

- Öffnen Sie den EINSTELLUNGEN Dialog mit der Win + i Taste oder über den Start Knopf und dann auf Einstellungen oder über das "Info-Center" im Infobereich (Systray) und dann den Knopf "Alle Einstellungen".
- · Drücken Sie dann auf Update und Sicherheit

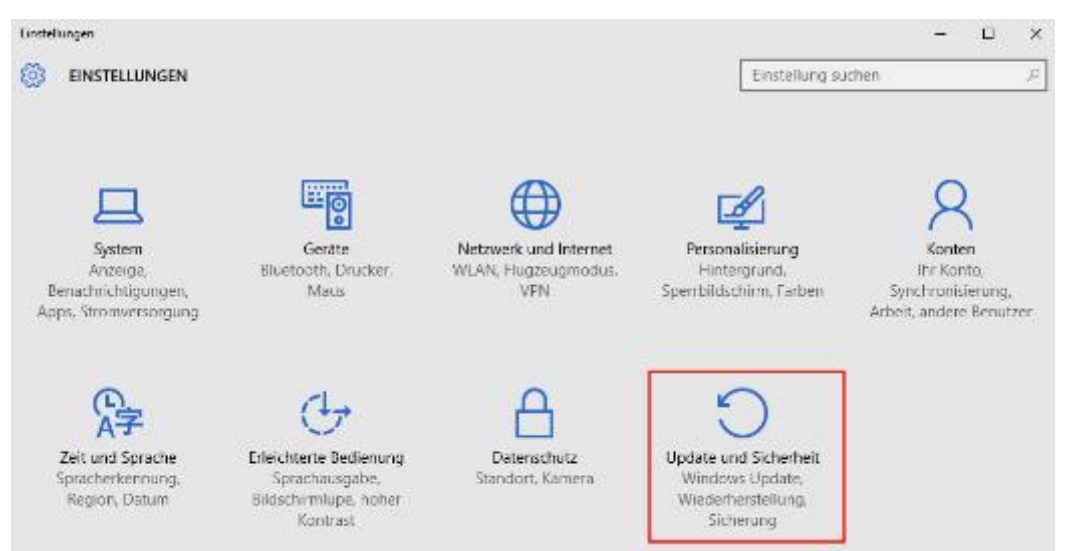

 im neuen Dialog Update und Sicherheit drücken Sie links auf Wiederherstellung und dann auf den Knopf Jetzt neu starten ganz unten im Dialog.

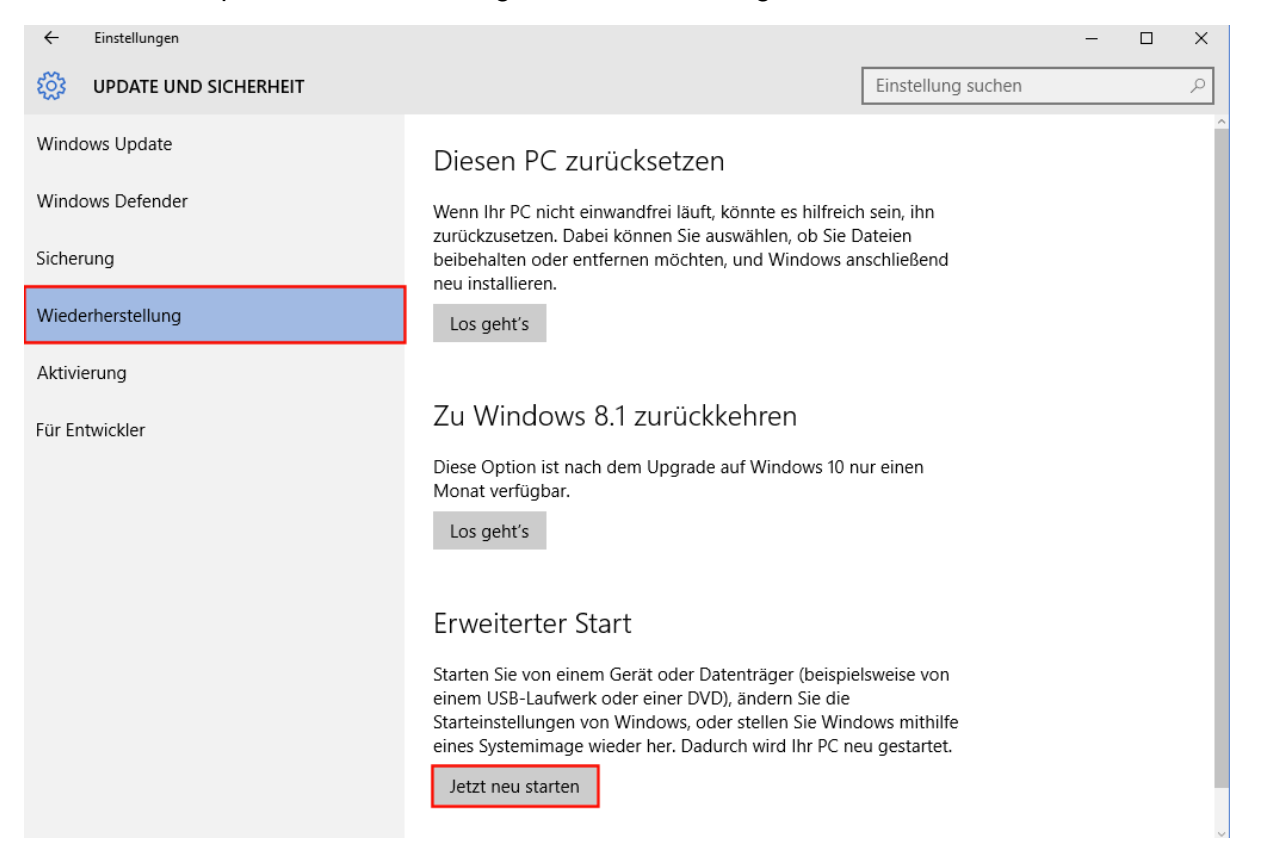

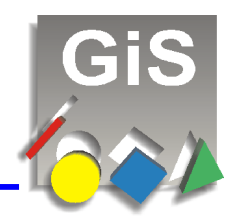

#### Anleitung für Windows 8, 8.1 und Windows 10:

 $\bigcirc$ 

Im neuen Fenster auf Problembehandlung drücken

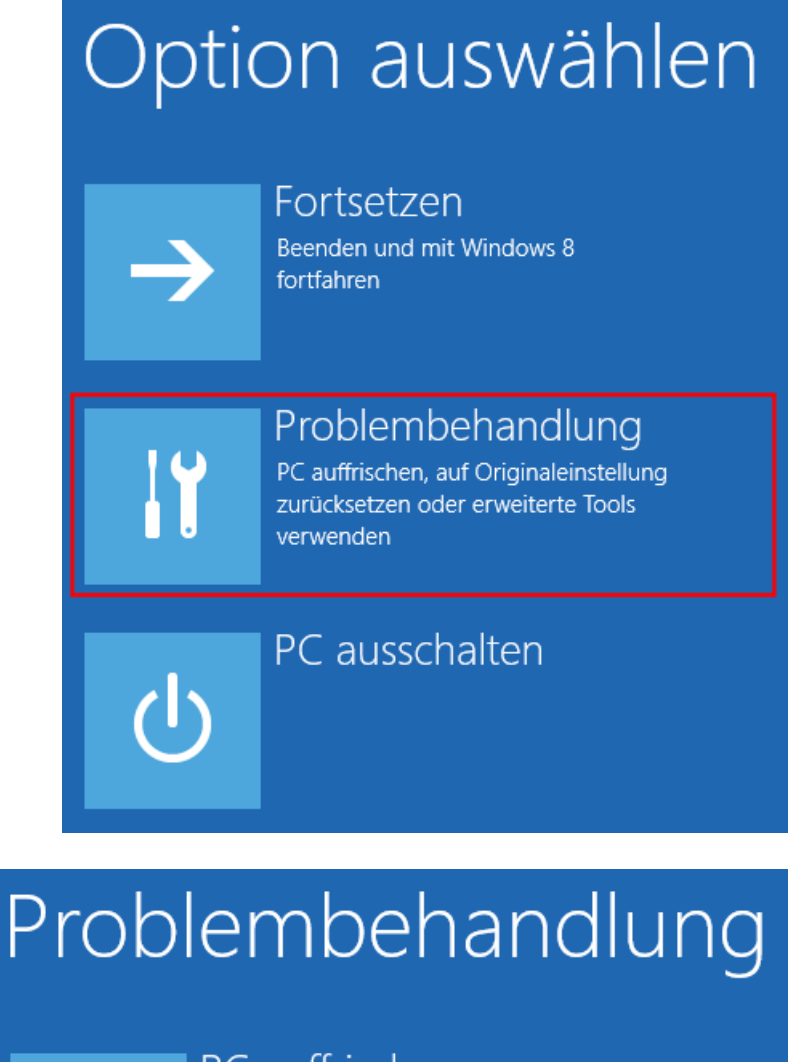

danach auf Erweiterte Optionen

### PC auffrischen

Wenn der PC nicht zufriedenstellend läuft, können Sie ihn ohne Dateiverlust auffrischen.

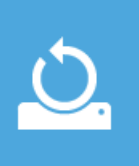

### Originaleinstellung wiederherstellen

Wenn Sie alle Dateien entfernen möchten, können Sie den PC vollständig zurücksetzen.

#### Erweiterte Optionen

GIS Gesellschaft für Informatik und Steuerungstechnik mbH \* Tel: +49 (0)7026-606-0 \* Email: rfid@gis-net.de

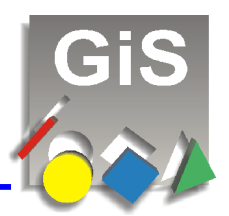

#### • und dann auf Starteinstellungen

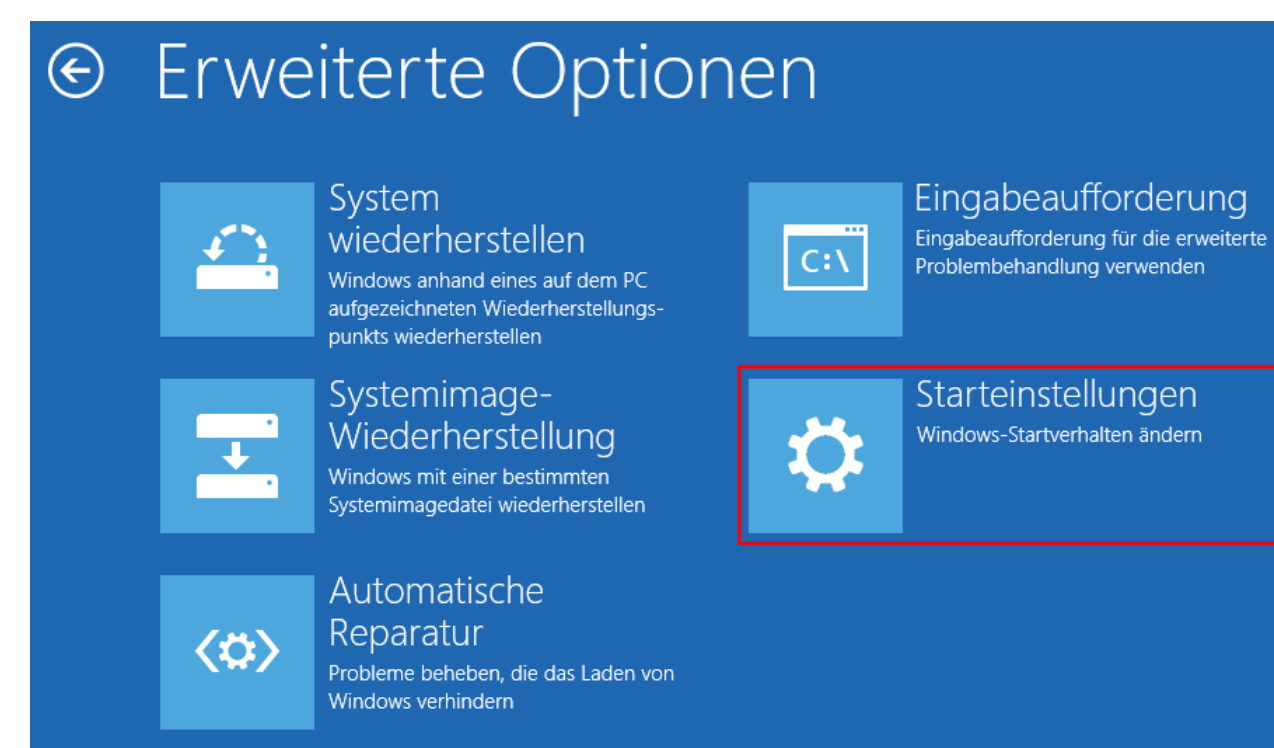

und zuletzt auf Neu starten

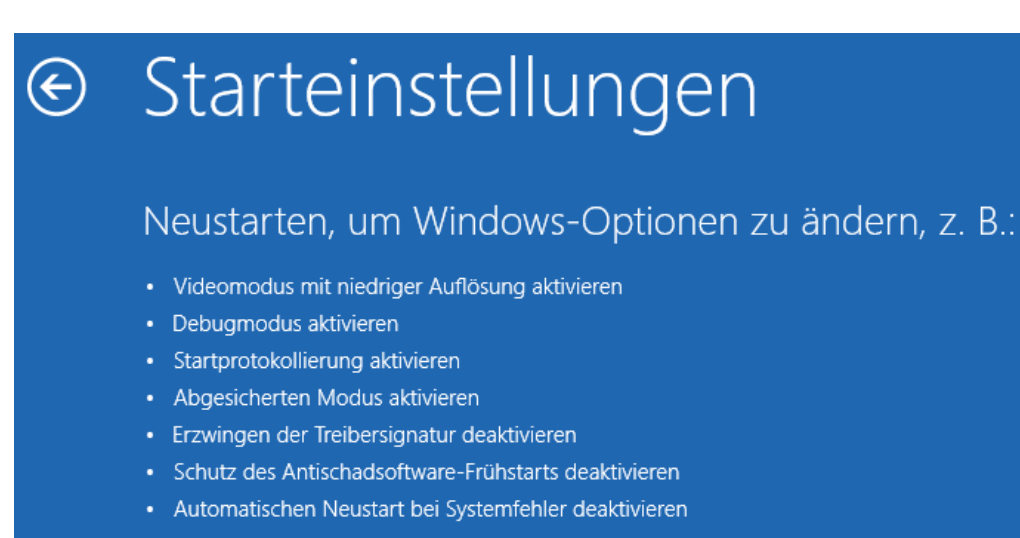

Neu starten

## Installation von GiS USB Treiber unter Windows 8, 8.1 und 10

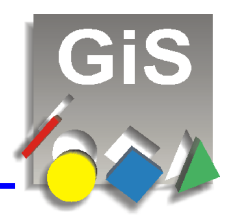

 nach dem Neustart scheint folgendes Fenster: drücken Sie nun die *F7*-Taste, welche die Treibersignatur ausschaltet.
Achtung:

diese Deaktivierung der Treibersignatur für unsignierte Treiben ist nur bis zu einem Neustart des PC gültig. Danach müssen die zuvor beschrieben Schritte erneut durchgeführt werden.

# Starteinstellungen

Drücken Sie eine Nummerntaste, um eine der Optionen unten auszuwählen:

Verwenden Sie die Nummerntasten oder die Funktionstasten F1-F9.

- 1) Debugmodus aktivieren
- 2) Startprotokollierung aktivieren
- 3) Video mit niedriger Auflösung aktivieren
- 4) Abgesicherten Modus aktivieren
- 5) Abgesicherten Modus mit Netzwerktreibern aktivieren
- 6) Abgesicherten Modus mit Eingabeaufforderung aktivieren
- 7) Erzwingen der Treibersignatur deaktivieren
- 8) Schutz des Antischadsoftware-Frühstarts deaktivieren
- 9) Automatischen Neustart bei Systemfehler deaktivieren

Drücken Sie zur Anzeige weiterer Optionen F10. Drücken Sie die EINGABETASTE, um zum Betriebssystem zurückzukehren.

Nachdem nun Windows 8 oder 8.1 hochgefahren ist, können Sie die GiS Software installieren.
Bitte beachten Sie dabei, dass bei der Installation bis zu 3mal folgendes Fenster von Windows

angezeigt werden kann. Bestätigen Sie dann das Fenster immer mit **Diese Treibersoftware** trotzdem installieren

| 8 | Windows-Sicherheit<br>Der Herausgeber der Treibersoftware konnte nicht überprüft<br>werden.                                                                                                    |
|---|----------------------------------------------------------------------------------------------------|
|   | Diese Treibersoftware nicht installieren<br>Sie sollten auf der Website des betreffenden Herstellers nach aktualisierter<br>Treibersoftware für das Gerät suchen.                                                                                                    |
|   | Diese Treibersoftware trotzdem installieren<br>Installieren Sie nur Treibersoftware, die Sie von der Website oder einem<br>Datenträger des Herstellers erhalten haben. Nicht signierte Software aus<br>anderen Quellen kann Schäden auf dem Computer verursachen oder zum<br>Verlust bzw. Diebstahl von Informationen führen. |